# **Digital Skills Training Guide**

As part of CSR efforts in support of the Digital Skills for Life programme and Digital for Life movement by IMDA, Micron Technology Singapore organised digital skills trainings and developed step-by-step guides to equip seniors with digital knowledge and skills to conduct daily tasks and navigate the digital space. This initiative brought in new volunteering opportunities to all Micron Singapore employees to contribute back to the society.

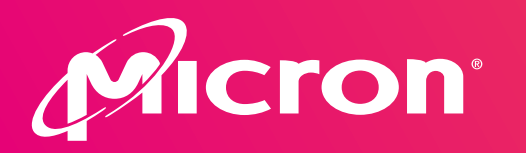

In support of:

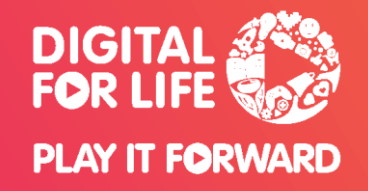

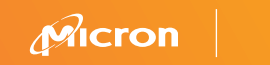

# TikTok

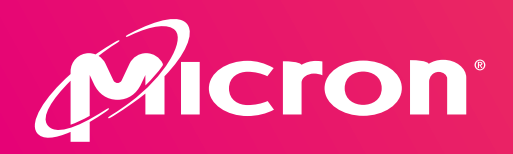

In support of:

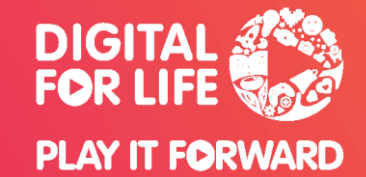

#### What is TIKTOK? 什么是TIKTOK?

A video-sharing app where users create short format videos and upload them to the platform.

一款视频共享的应用程序,用户可以创建
短视频并将其上传到平台。

#### **COMMON USAGE ON TIKTOK 常**见用途

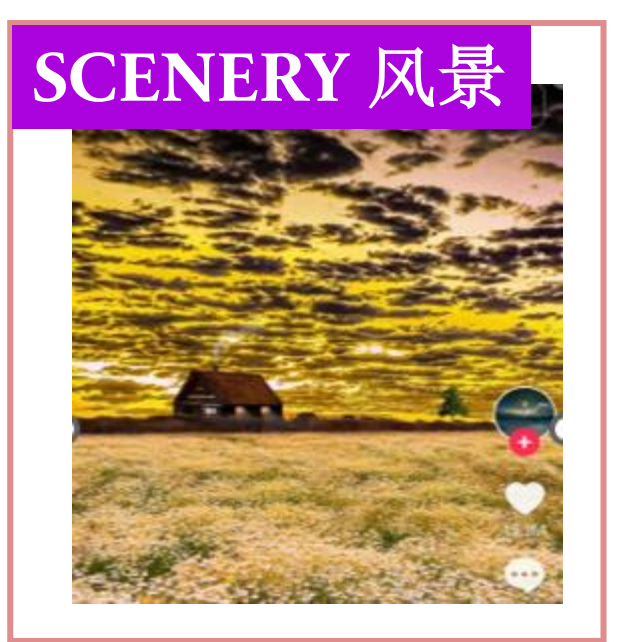

#### TRAVEL 旅游 Search

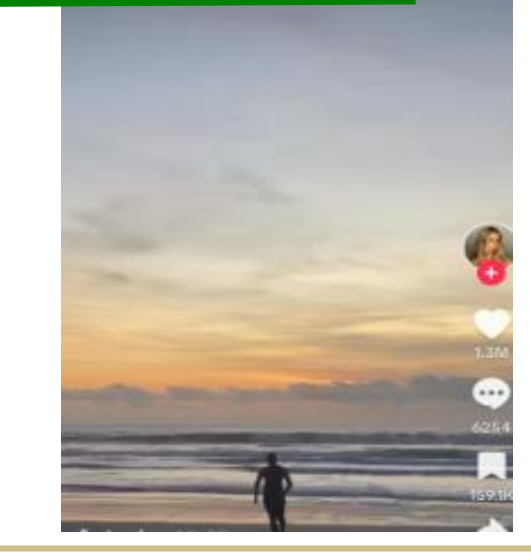

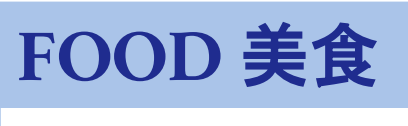

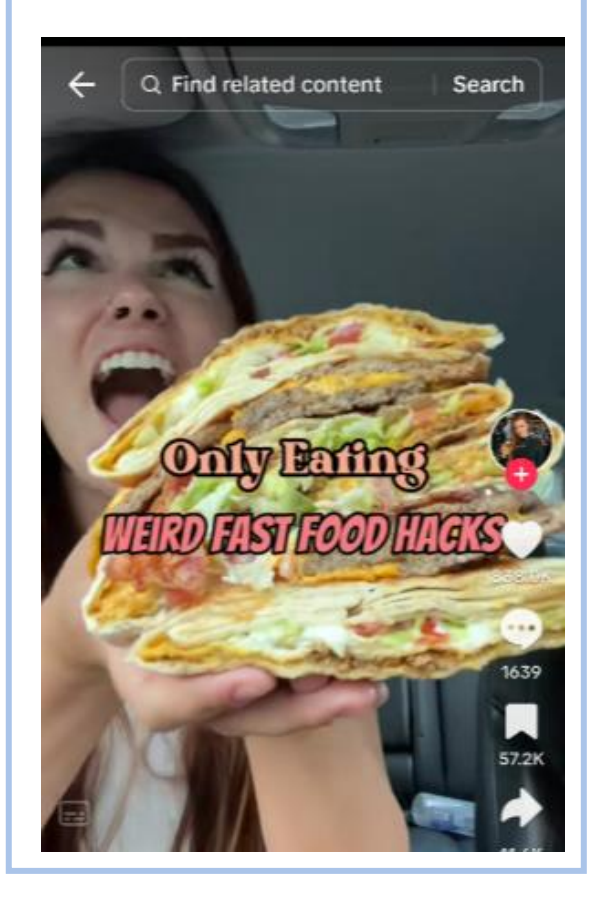

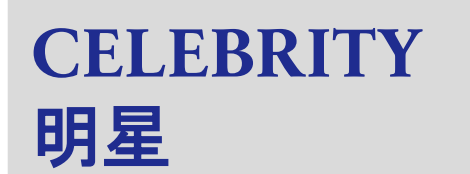

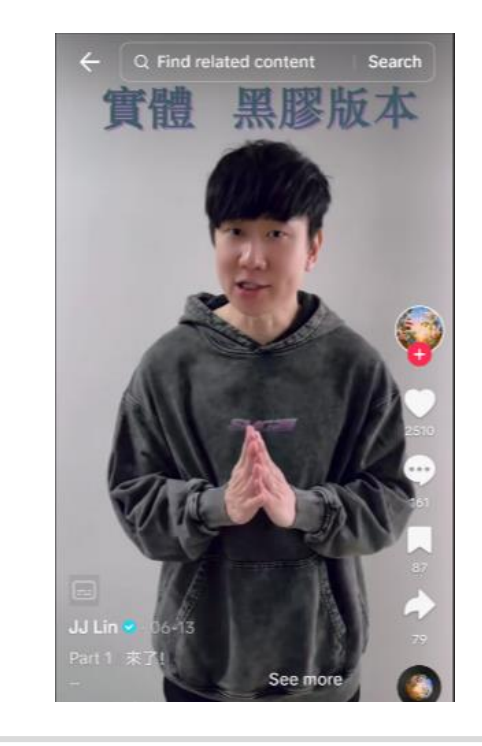

NEWS 新闻

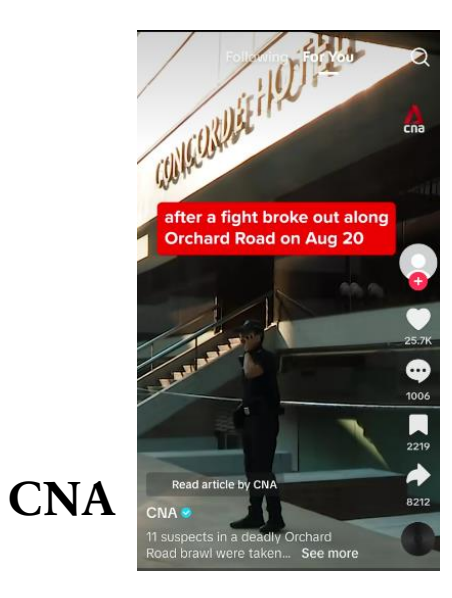

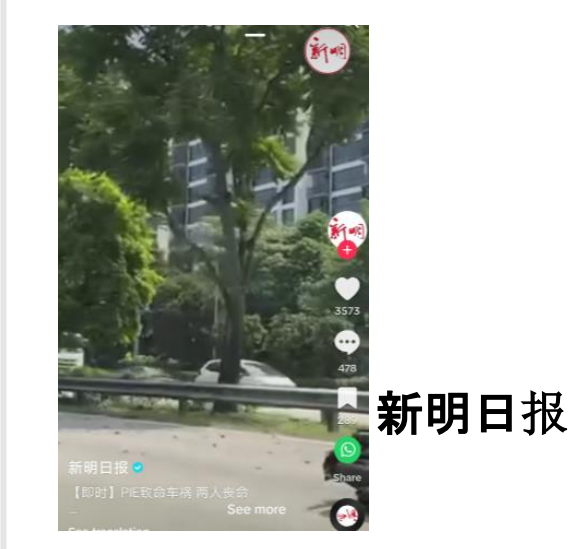

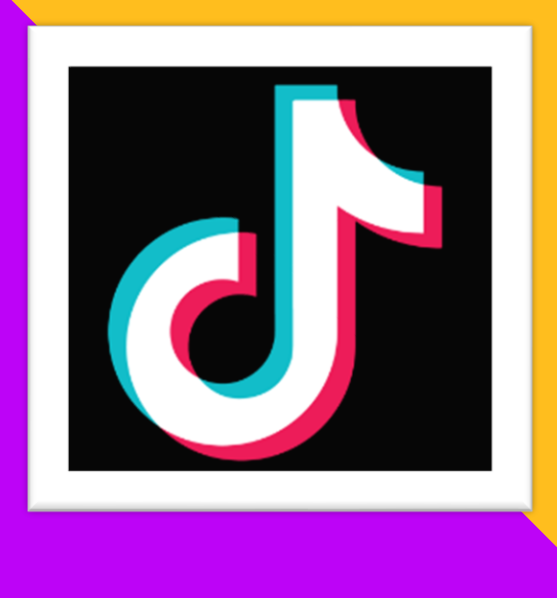

#### Get started with TIKTOK 开始使用 TIKTOK

You can use TIKTOK app on your phone or tablet. 您可以在手机或平板电脑上使用 TIKTOK应用程序。

If you are using phone/ tablet, please download TIKTOK from Apps Store/ Play Store.

手机或平板电脑用户请于Apps Store / Play Store 下载TIKTOK应用程序。

#### CREATE A NEW ACCOUNT 创建新账号

\*As soon as you're done installing and opening the app, it will start displaying videos. **安装并打开**应用程序后,它将开始显示视频。

- 1. Tap on **Profile/ Me** to create a new account
- 点击Profile/ Me以创建账号。

2. Select your preferred log-in method 选择你偏好的登入方式。

|      | Profile            |          | ×        |                                 | 0                                                                                                    |  |
|------|--------------------|----------|----------|---------------------------------|----------------------------------------------------------------------------------------------------|--|
|      |                    |          |          | Create                          | Welcome to TikTok<br>a profile, follow other accounts, make<br>your own videos, and more.                                                                    |  |
|      | $\bigcirc$         |          | [        | ŝ                               | Use phone or email                                                                                                    |  |
|      | Sign up for an acr | oust     |          | Ø                               | Continue with Facebook                                                                                                    |  |
|      | Sign up            | oune     |          |                                 | Continue with Apple                                                                                                    |  |
|      | Sign up            |          |          | G                               | Continue with Google                                                                                                    |  |
|      |                    |          |          | y                               | Continue with Twitter                                                                                                    |  |
|      |                    | 1        |          | By sign<br>acknow<br>lean       | ing up, you agree to our <b>Terms of Service</b> and<br>ledge that you have read our <b>Privacy Policy</b> to<br>n how we collect, use, and share your data. |  |
| Home | Q (+)              | Inbox Me |          | Already have an account? Log in |                                                                                                    |  |
|      |                    |          | <u> </u> |                                 |                                                                                                    |  |

## SELECT YOUR PREFERRED LANGUAGE 2 更换语言

- 1. Tap **Me/Profile** at the bottom right. 点击右下方的**Me/ Profile**
- 2. Tap the **3-line icon** in the top right. 点击右上方**三条线图标**
- 3. Select **Settings and privacy**.

选择Settings and privacy(设置和隐私)。

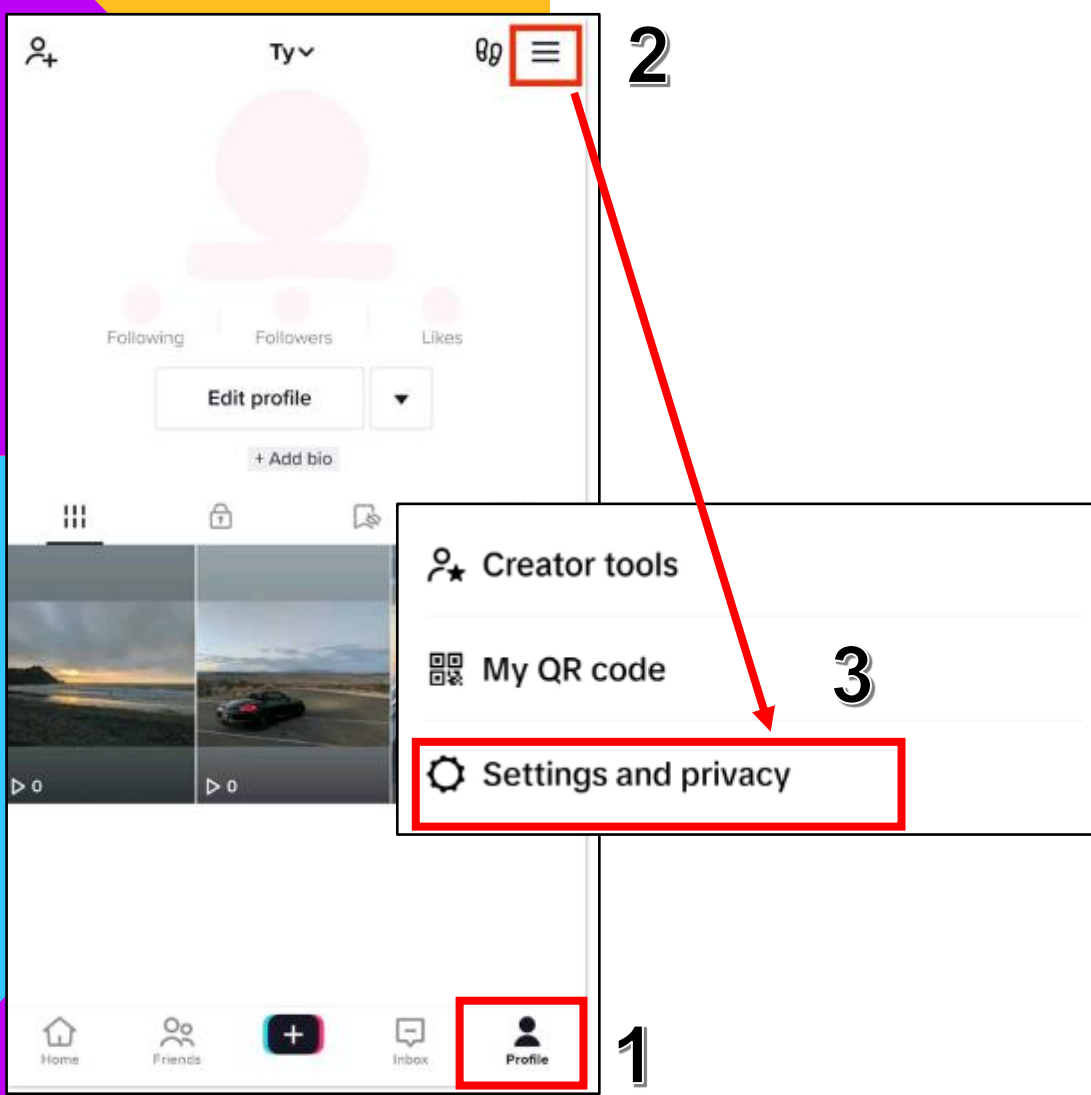

#### SELECT YOUR PREFERRED LANGUAGE 更换语言

.ul 🕆 🔳

Done

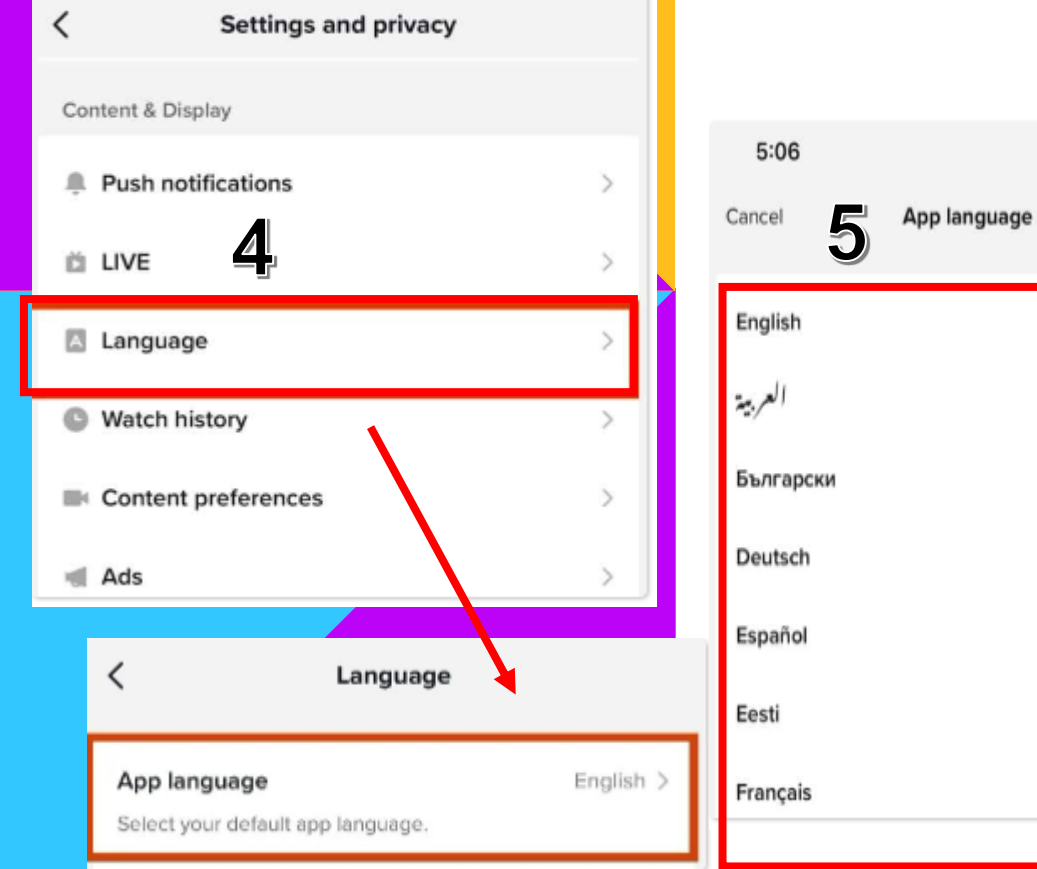

4. Tap on "Language" & then "App Language"

点击语言&应用程式语言

5. Select your preferred language. 选择**您的偏好**语言<sup>。</sup>

Micron 8

## EDITING YOUR TIKTOK PROFILE 编辑您的 TIKTOK 个人资料

- 1. Tap **Me/Profile** at the bottom right.
- 点击右下方的Me/ Profile。

2. Tap Edit Profile. 点击编辑资料。

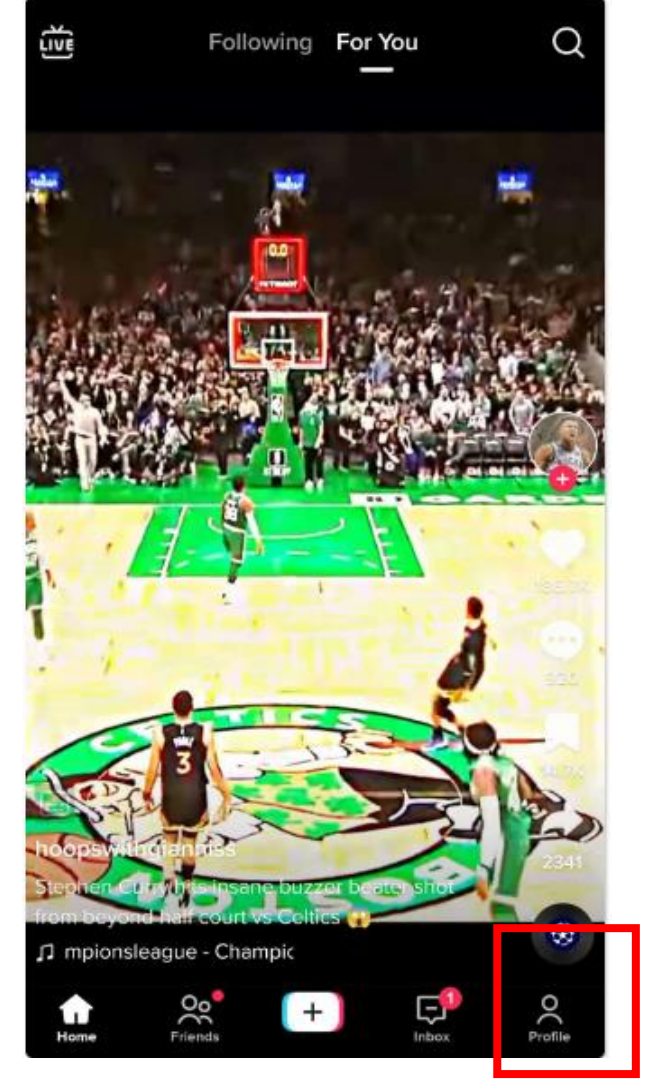

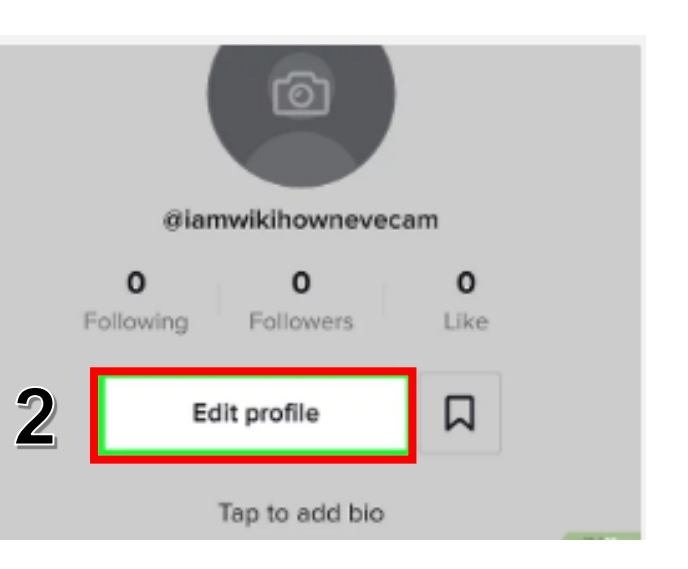

## EDITING YOUR TIKTOK PROFILE 编辑您的 TIKTOK 个人资料

3. From here, you can change your profile picture

你可以在这里更换账号头像

**4. Change your name & Add a bio** 更换名字及添加个人简介。

5. Link to your Instagram. 链接Instagram

| ÷         | Edit profile                    |            |
|-----------|---------------------------------|------------|
| Change    | e photo Change video            |            |
| About you |                                 |            |
| Name      |                                 | 4          |
| Username  |                                 | — <b>•</b> |
|           | tiktok.com/                     | 6          |
| Bio       | Finds tech simply amazing 3     |            |
| Social    |                                 |            |
| Instagram | Add Instagram to your profile 3 | 5          |
| YouTube   | Add YouTube to your profile >   |            |
| Twitter   | Add Twitter to your profile 3   |            |

## FOLLOW OTHER TIK TOK USERS 追踪其他用户

1

Head to the profile of the person you want to follow.
 You can do this by tapping the search icon.

**点**击屏幕右上方搜寻图标。

2. Next, type in a person, topic, or brand.

搜索关键字。

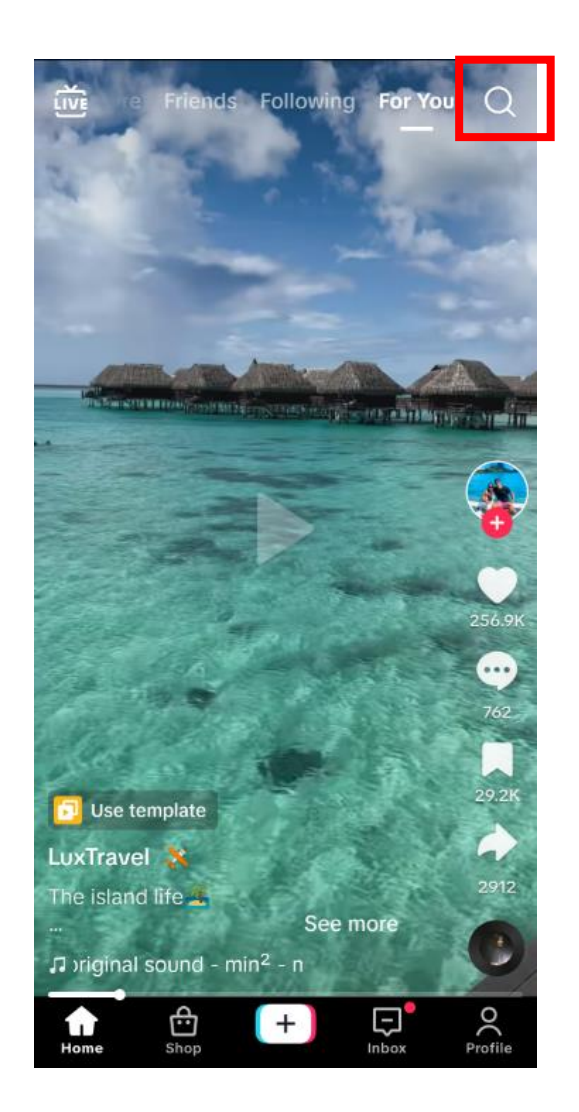

| ← | Q insder                  | ⊗  | Sea          | arch                |
|---|---------------------------|----|--------------|---------------------|
| Q | insider 오                 | ,  | NSIDER       | R                   |
| Q | insider news              |    |              |                     |
| Q | insider yt                |    |              | R                   |
| Q | insider business          |    |              |                     |
| Q | insider food              |    |              | R                   |
| Q | insider.yt                | (  | 4            |                     |
| Q | insiderfxtrader           |    | Tall Thereit | R                   |
| Q | insider kdrama            |    |              | $\overline{\nabla}$ |
| Q | insider migration service | es |              | R                   |
| Q | insiders ai               |    |              | $\overline{\nabla}$ |
|   |                           |    |              |                     |

Press and hold on a suggestion to report it

#### FOLLOW OTHER TIK TOK USERS 追踪其他用户 ← Insider

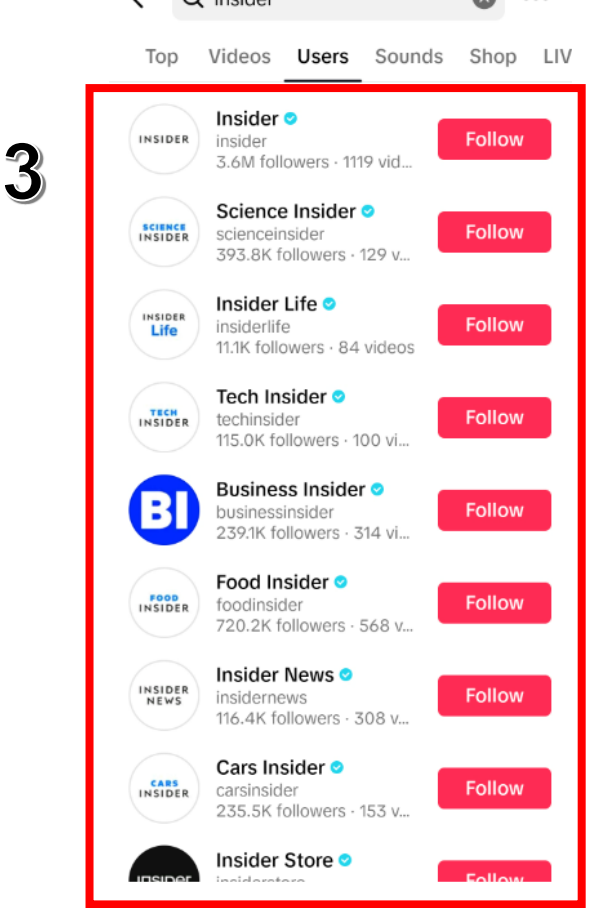

3. Select the account you're interested in following.点击任何你想要关注的用户

4. Tap on the big red "Follow" button.

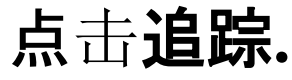

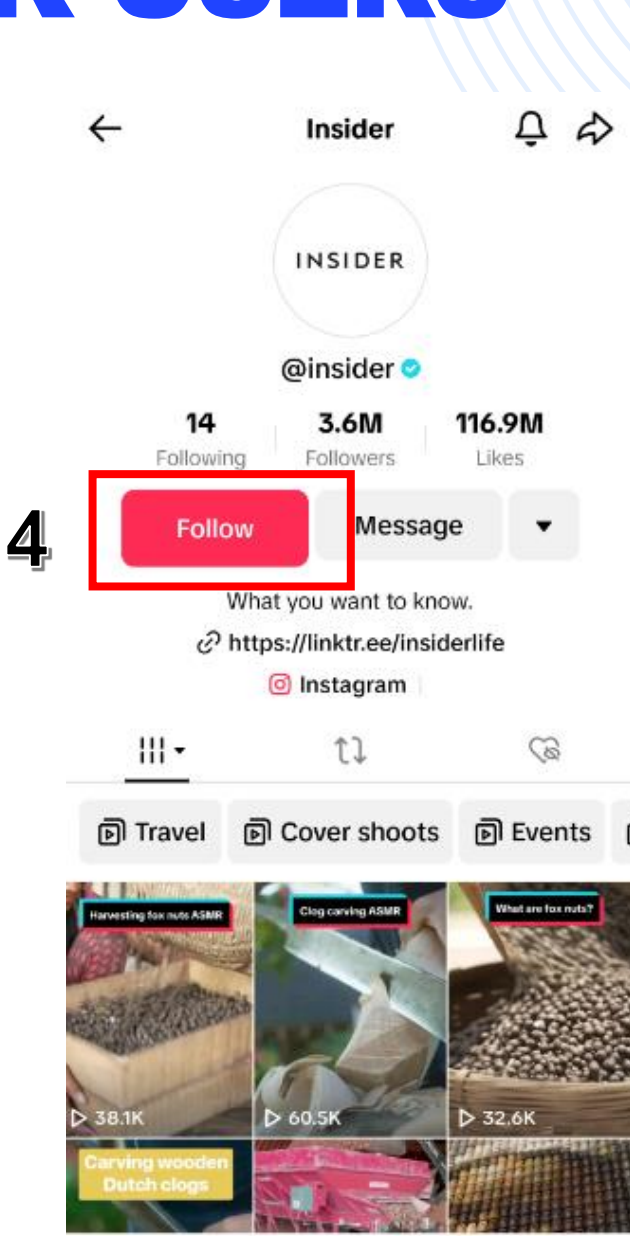

#### EXAMPLE 例子

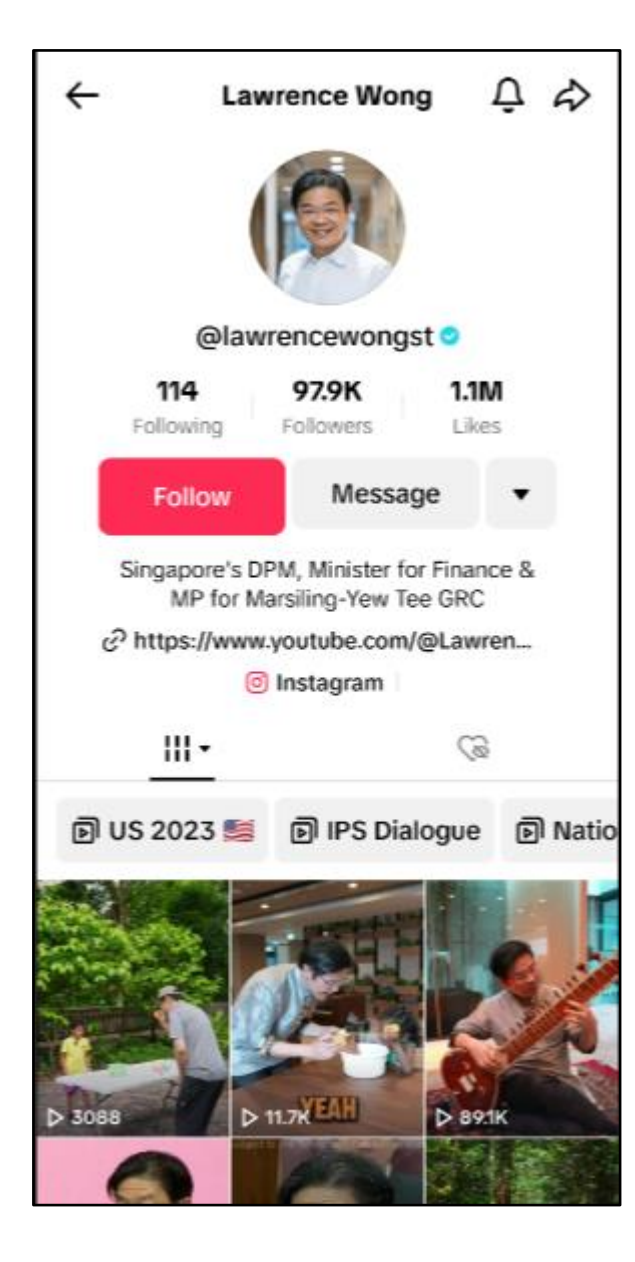

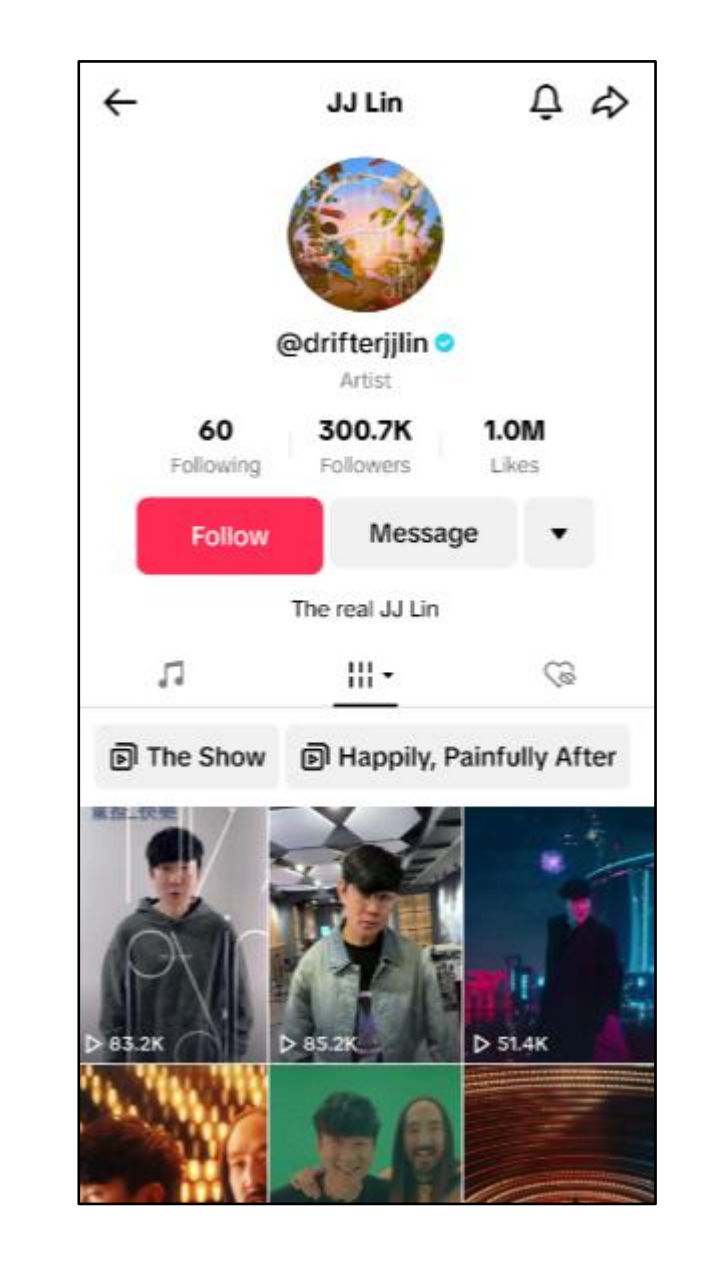

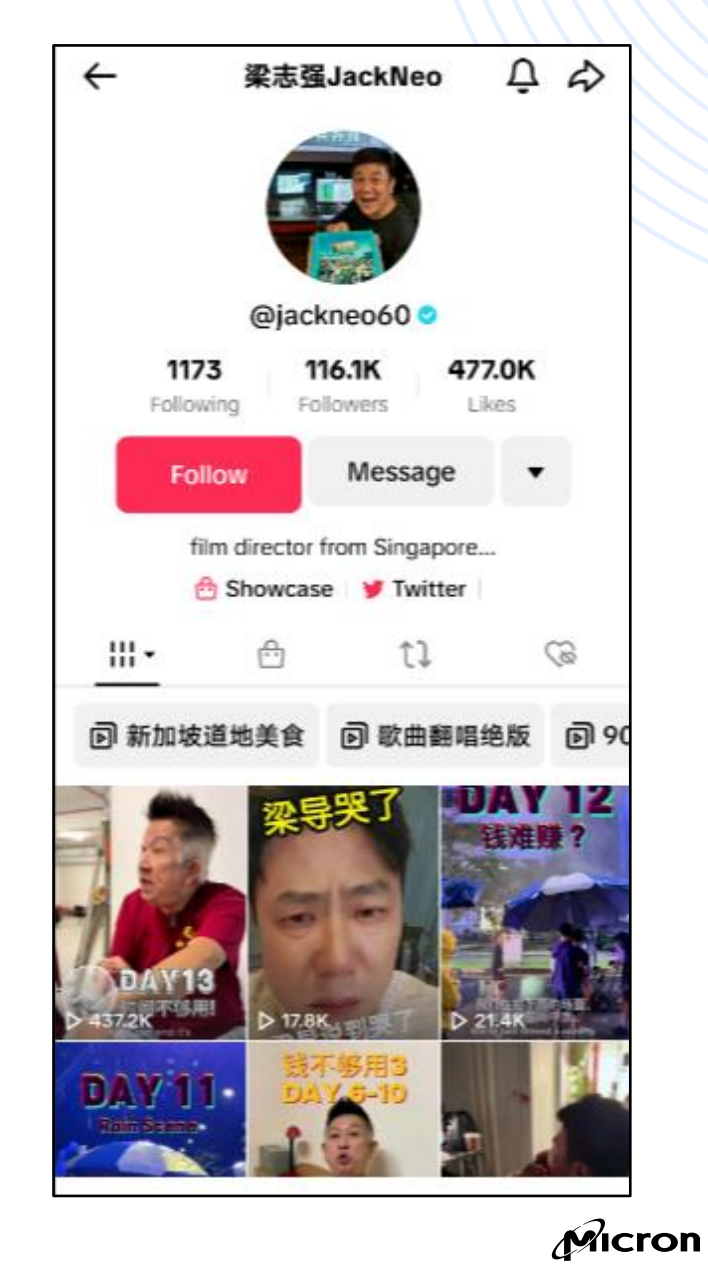

### UNFOLLOW SOMEONE ON TIKTOK 在 TIKTOK 上取消关注

1. Head to the profile page of the user & tap on the Unfollow icon.

前往该用户的个人资料页面,点击退追踪图标。

2. Go to your own profile page, tap the **Following** option &tap the **Following** button to the right of a username.

**前往您自己的个人**资料页面,点击"**关注**"选项 然后点击用户名右侧的"关注"按钮。

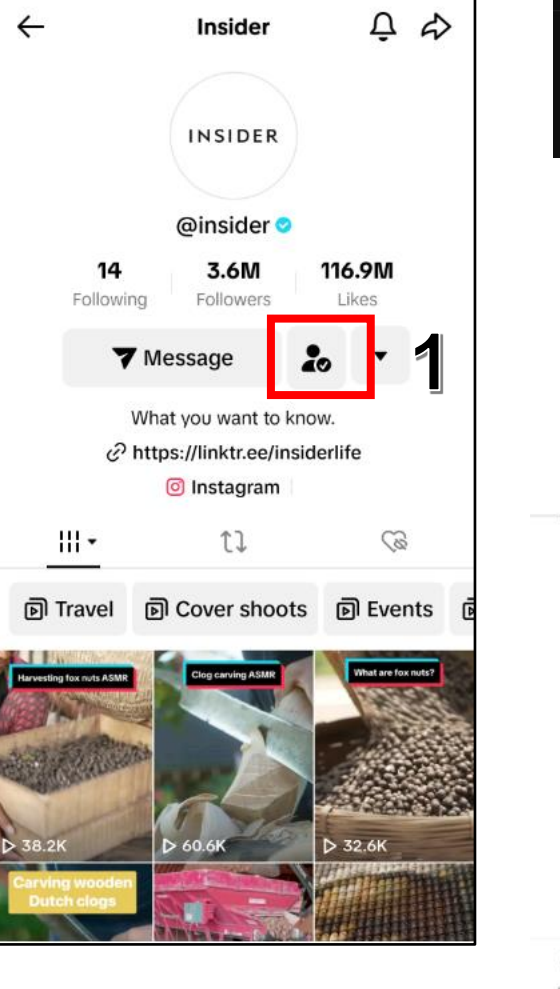

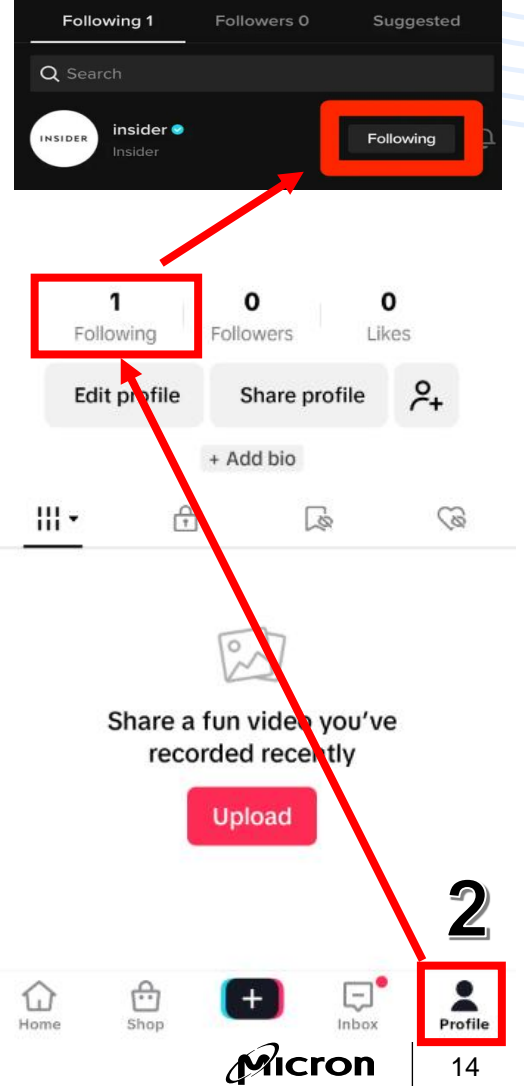

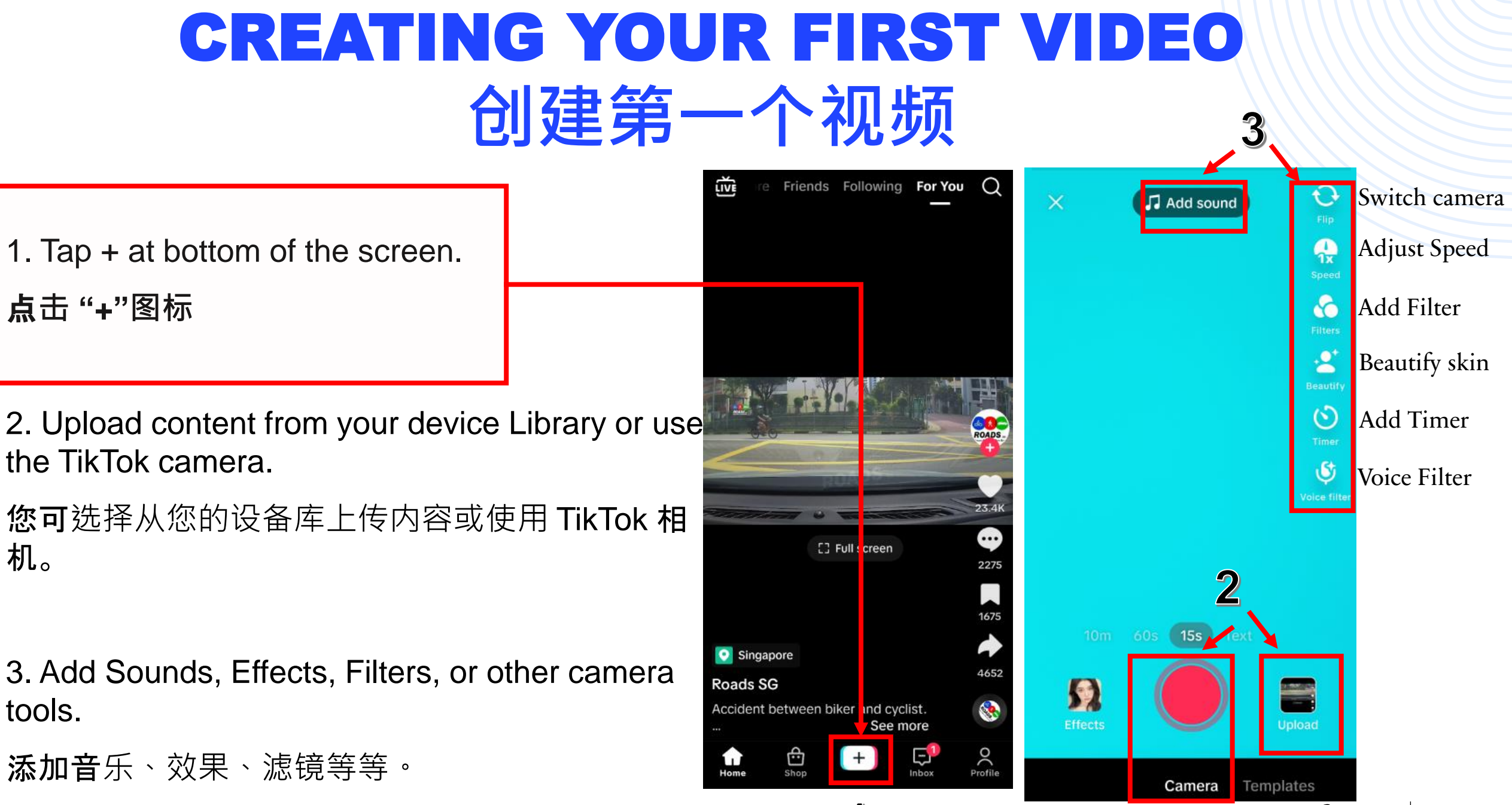

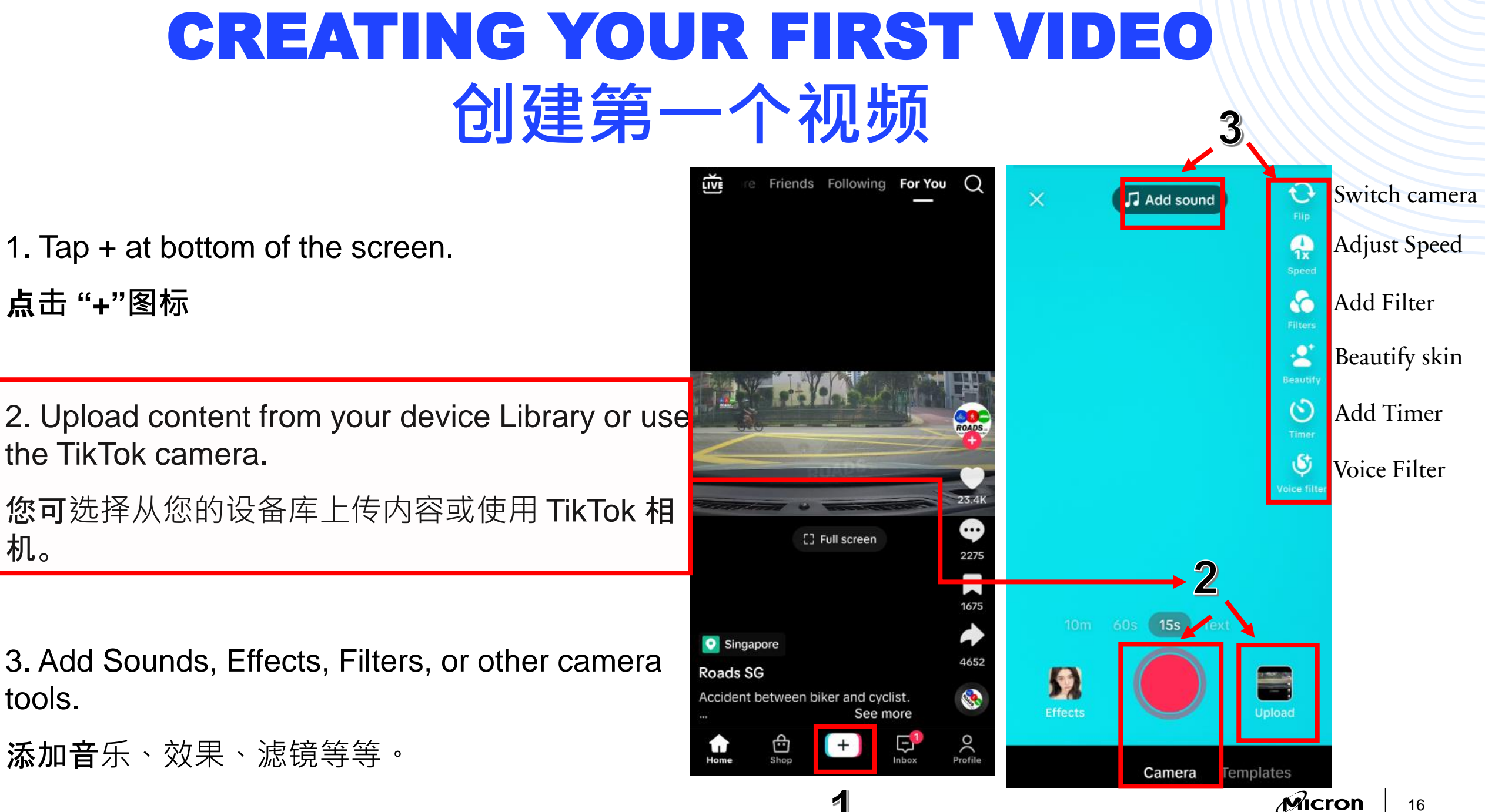

#### **CREATING YOUR FIRST VIDEO** 创建第一个视频 Friends Following For You 🔘 LIVE Ð Switch camera Add sound Adjust Speed 1. Tap + at bottom of the screen. 1x **点击 "+"**图标 6 Add Filter 2 Beautify skin $\odot$ 2. Upload content from your device Library or use Add Timer the TikTok camera. Ç Voice Filter 您可选择从您的设备库上传内容或使用 TikTok 相 [] Full screen 10m 60s 15s Singapore 3. Add Sounds, Effects, Filters, or other camera Ruaus JO 52 Accident between biker and cyclist. See more Profile Shop **添加音**乐、效果、滤镜等等。 Camera Templates Micron

机。

tools.

4. To use the TikTok Camera, start your video by pressing & holding the Record button.

要使用 TikTok 相机,请按住"录制"按钮 开始录制视频。

5. Tap the check mark to proceed to next step.

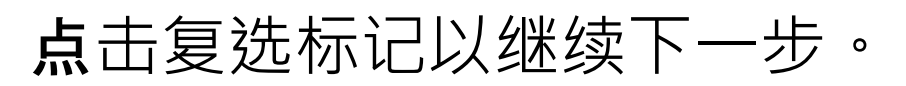

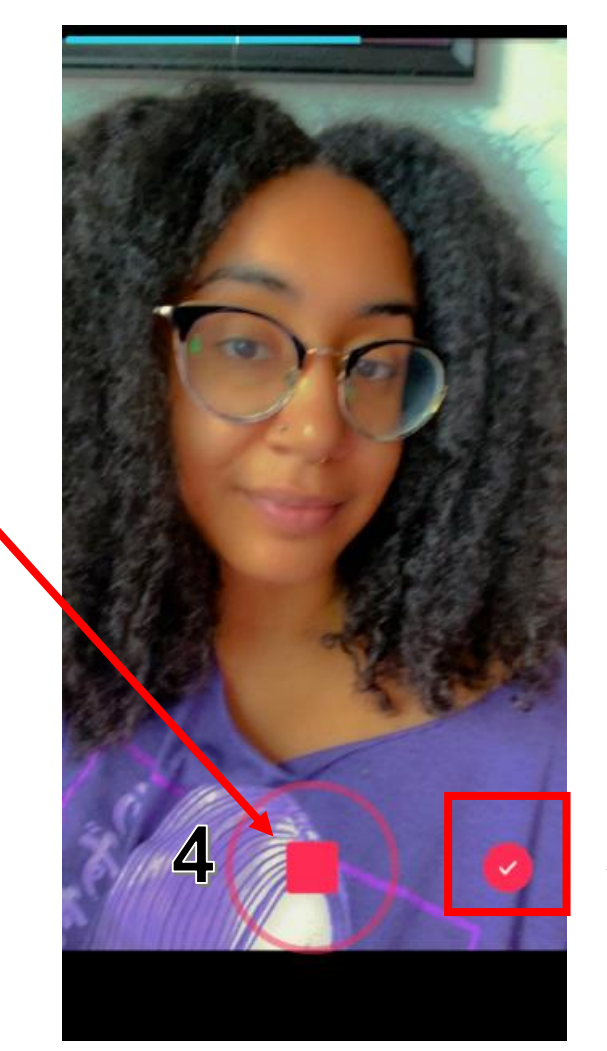

4. To use the TikTok Camera, start your video by pressing & holding the Record button.

要使用 TikTok 相机,请按住"录制"按钮 开始录制视频。

Tap the check mark to proceed to next step.

点击复选标记以继续下一步。

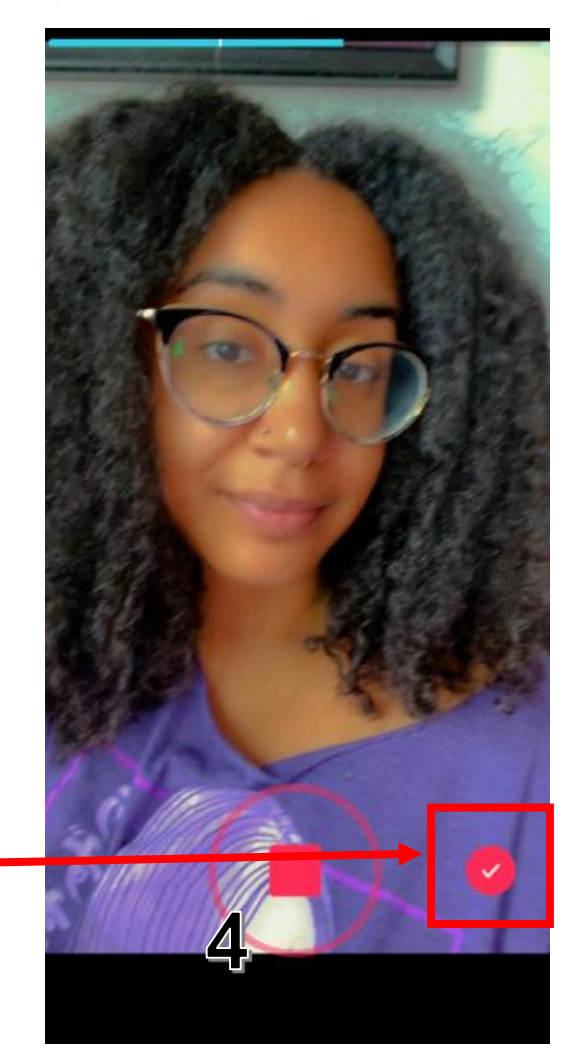

6. Make additional edits and tap Next. 进行其他编辑并点击下一步。

7. Add a caption, relevant hashtags and location etc.

添加说明、相关主题标签及地点等等。

8. Post your video!

发布视频!

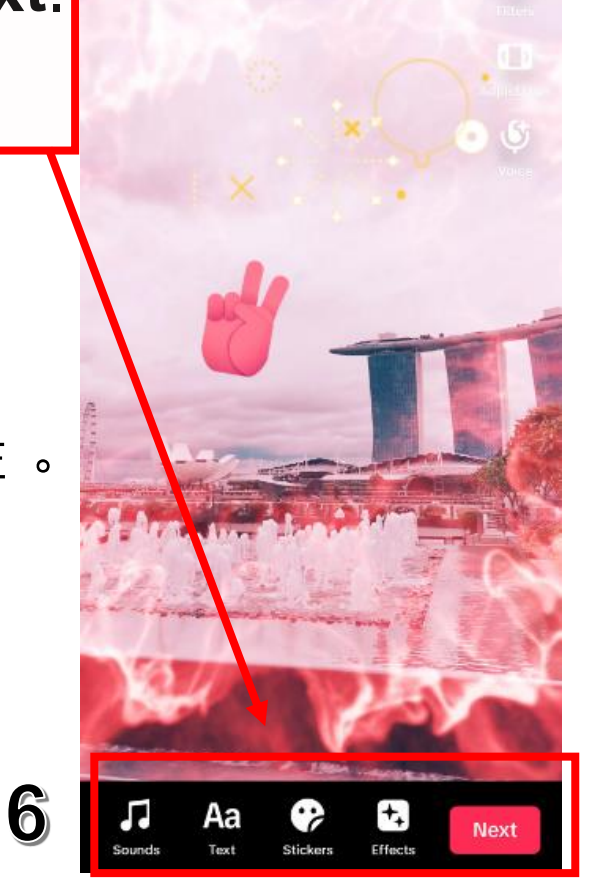

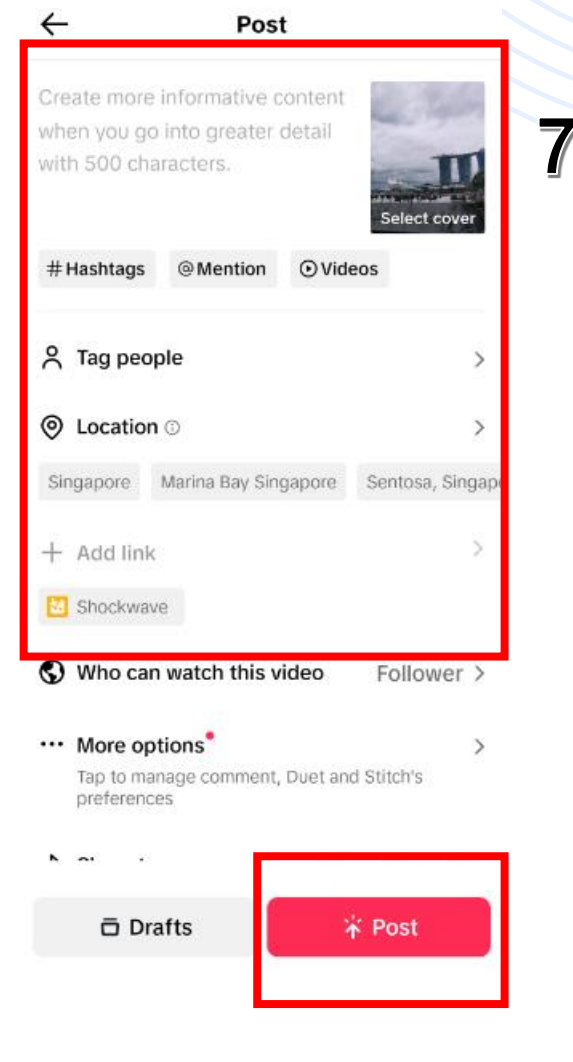

6

6. Make additional edits and tap **Next**. 进行其他编辑并点击下一步。

7. Add a caption, relevant hashtags and location etc.

添加说明、相关主题标签及地点等等。

8. Post your video!

发布视频!

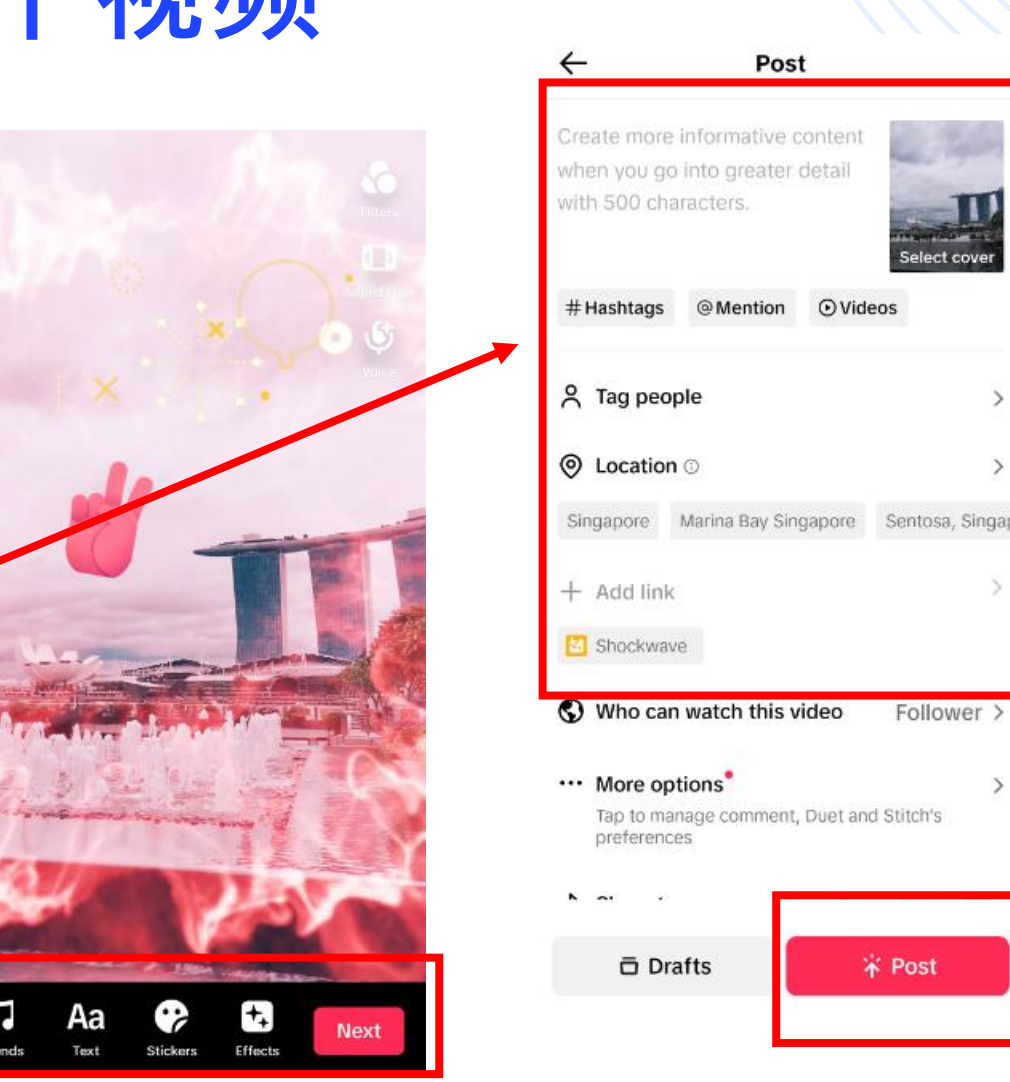

8

Follower >

\* Post

6

6. Make additional edits and tap **Next**. 进行其他编辑并点击下一步。

7. Add a caption, relevant hashtags and location etc.

添加说明、相关主题标签及地点等等。

8. Post your video!

发布视频!

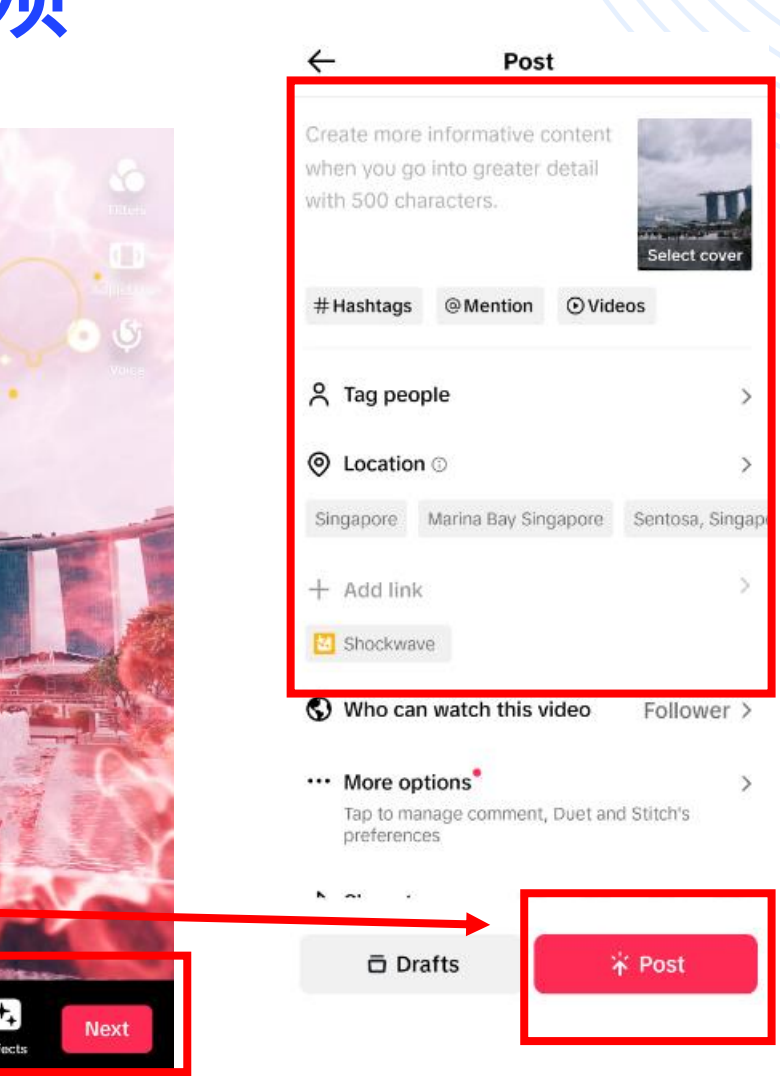

 Open the video you would like to share & tap on the share icon.
 打开您想要分享的视频并点击分享图标。

2. You will be presented with several options to share your TikTok video. 你不不知道你的你们的你们的你们的你们的你们的你们的你们的你们。"

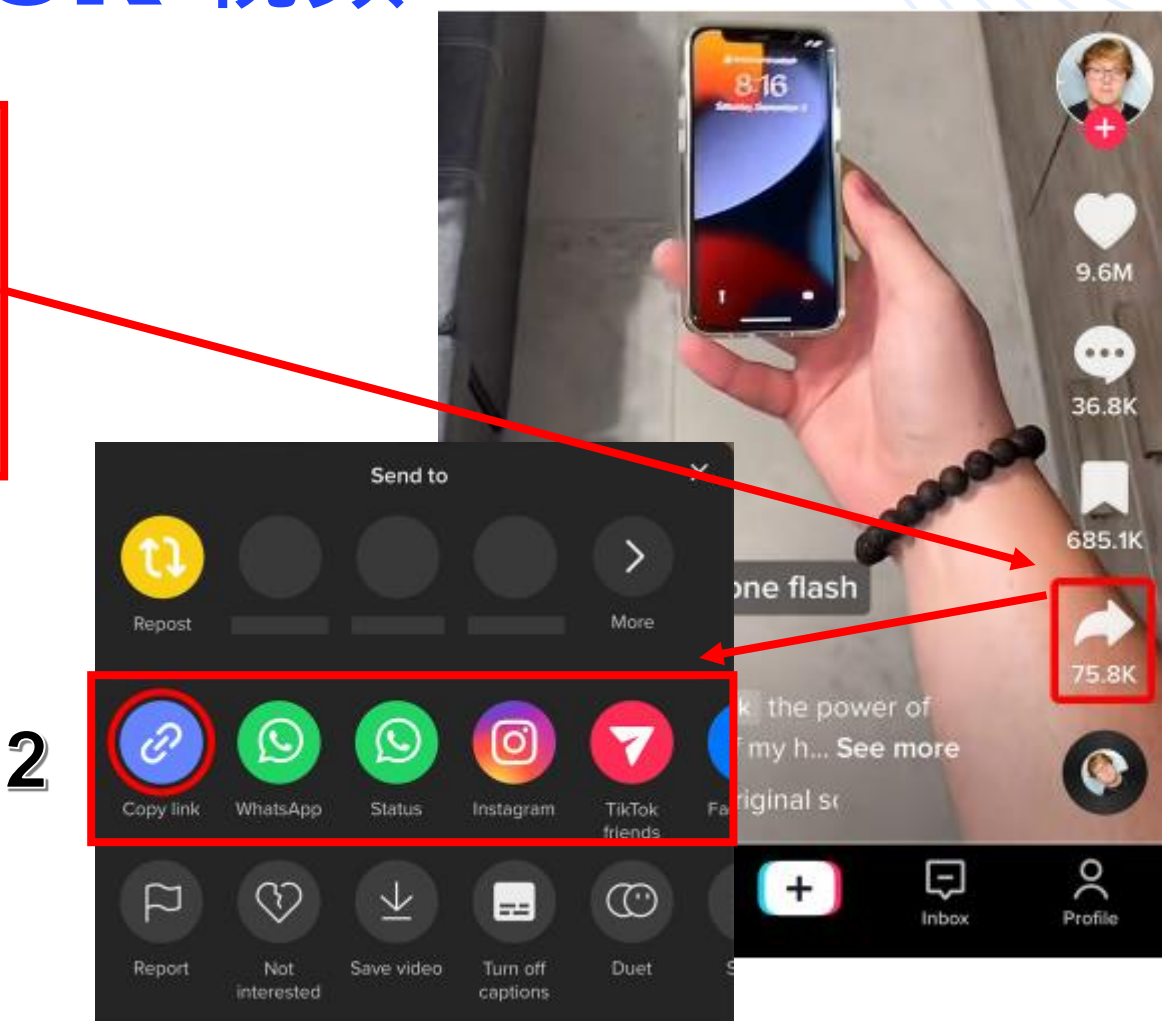

2

 Open the video you would like to share & tap on the share icon.
 打开您想要分享的视频并点击分享图标。

2. You will be presented with several options to share your TikTok video. 您将看到分享TikTok 视频的不同选项。

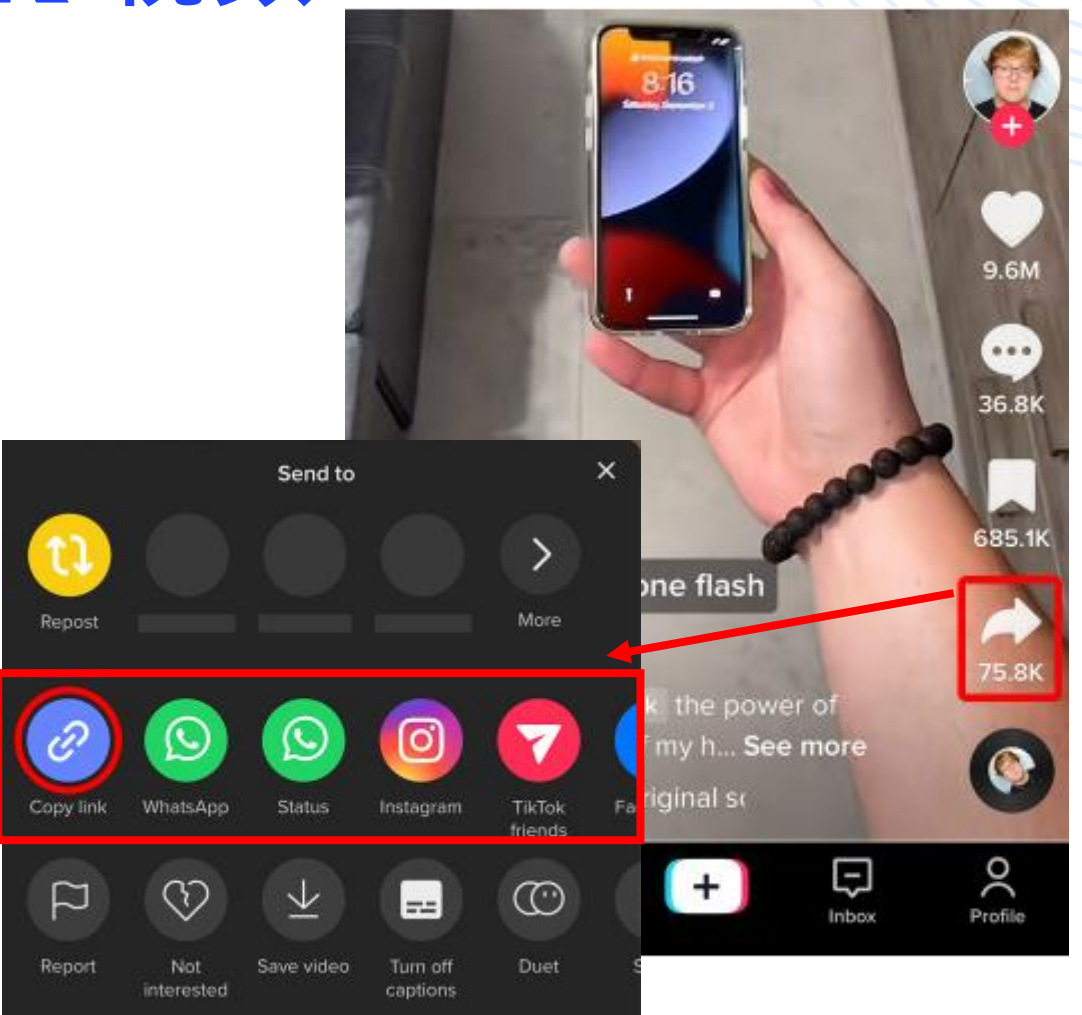

3. Select the **Copy Link** icon & paste the link wherever you'd like to share the video. 选择**Copy Link**图标后,将链接粘贴到您想要分 **享**视频的地方。

----- OR 或者 -

4. Choose between multiple social media and messaging platforms like Instagram, Facebook, Messenger, and WhatsApp.

选择分享在 Instagram、Facebook、Messenger 和 WhatsApp 等多种其他社交平台。

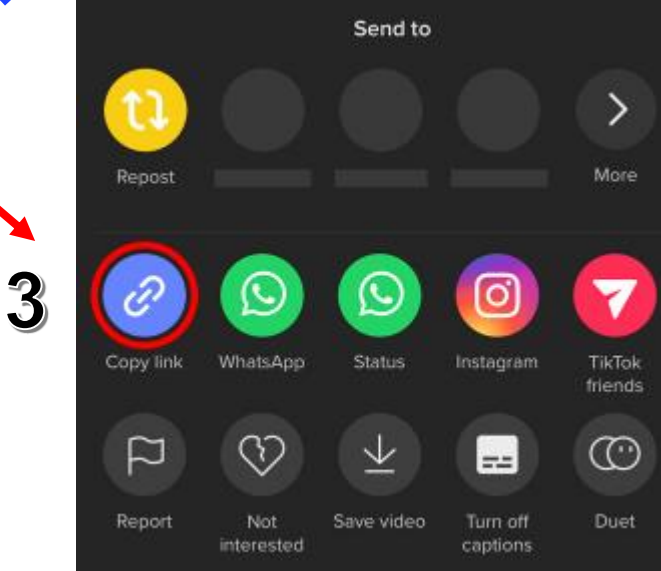

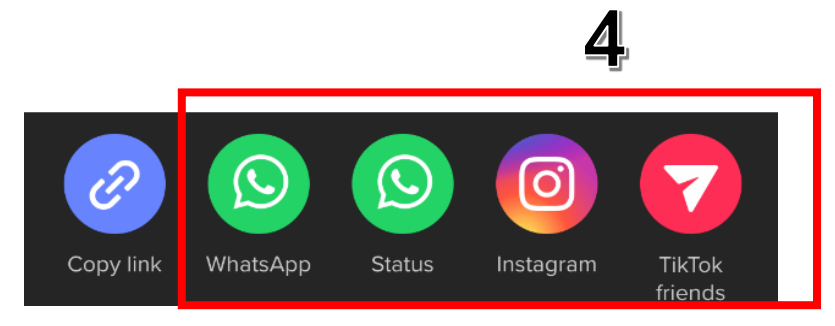

3. Select the **Copy Link** icon & paste the link wherever you'd like to share the video. 选择**Copy Link**图标后,将链接粘贴到您想要分 享视频的地方。

4. Choose between multiple social media and messaging platforms like Instagram, Facebook, Messenger, and WhatsApp.
选择分享在 Instagram、Facebook、Messenger 和 WhatsApp 等多种其他社交平台。

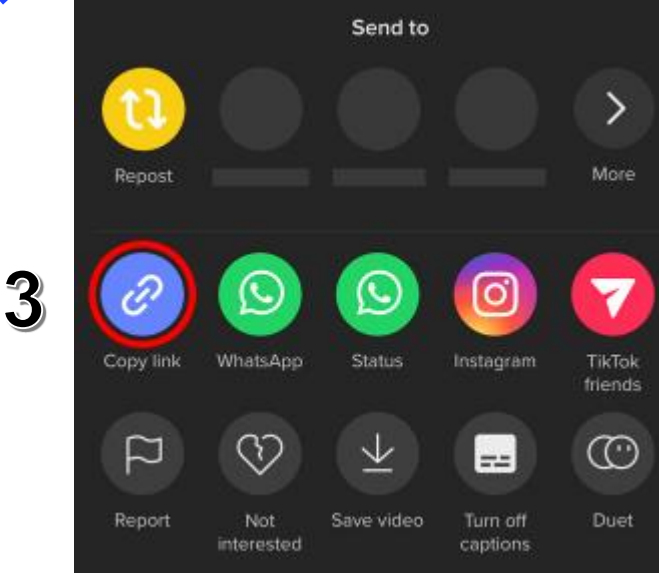

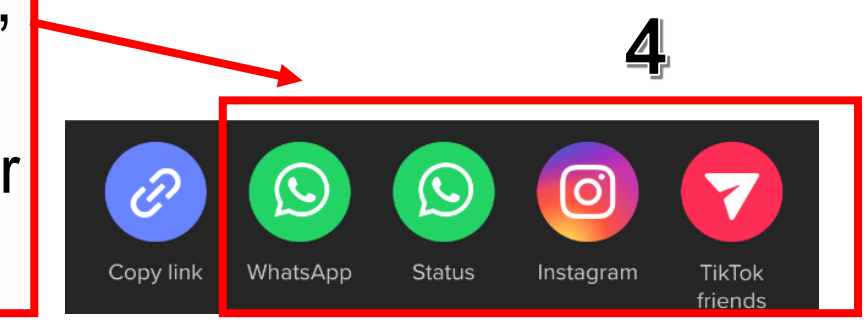

# THANK YOU !

感谢参与!

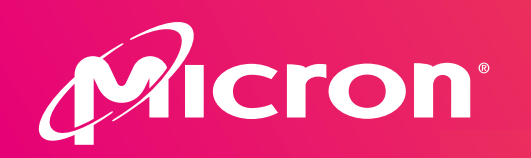

In support of:

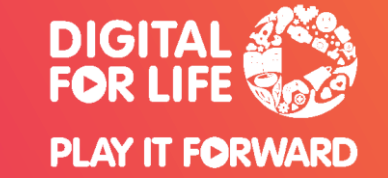